- 1. Click on the "+" in front of "Adhoc Reporting"
- 2. Click on "Filter Designer"
- 3. Click on the "+" in front of "Health Staff"

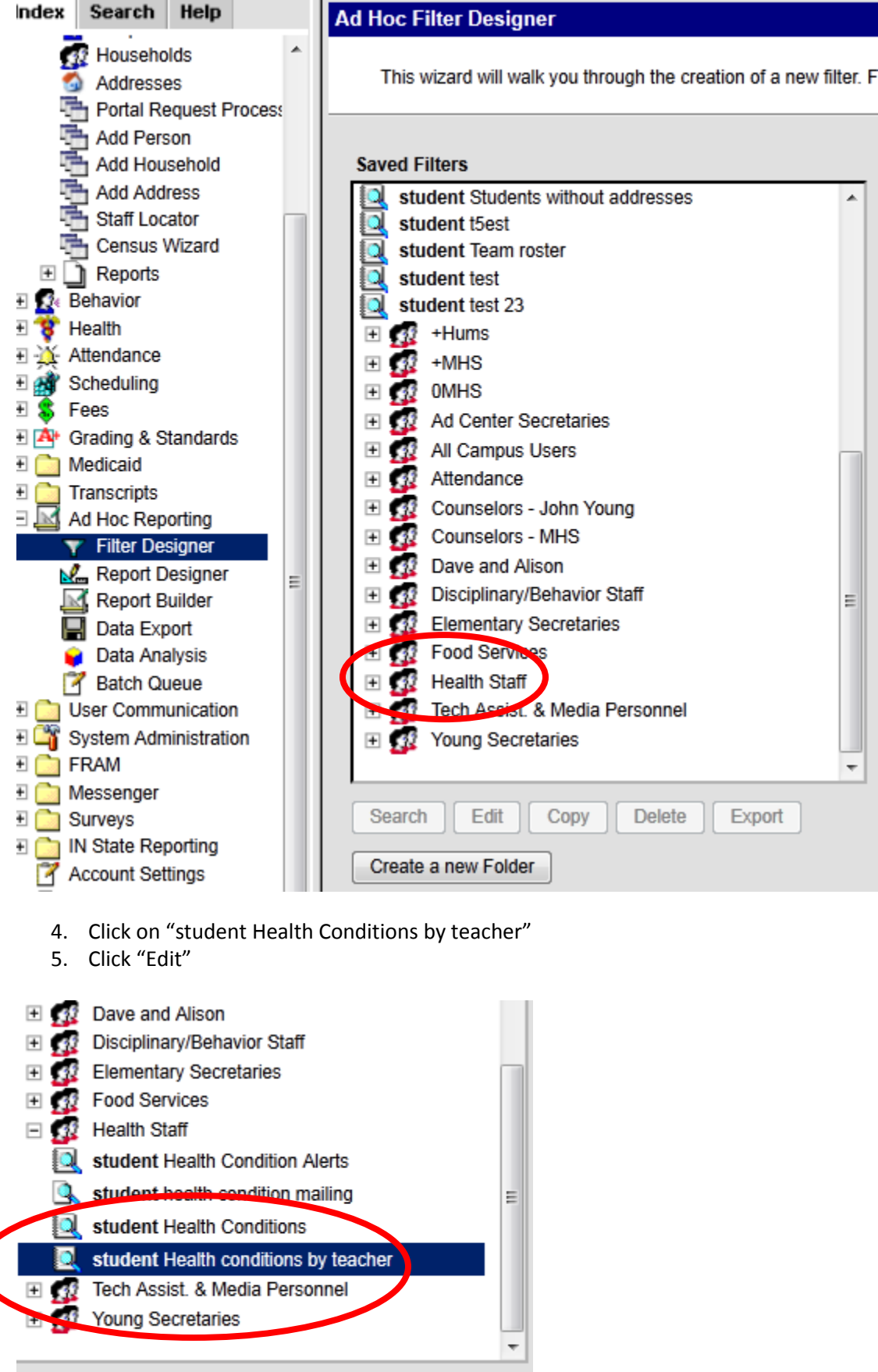

Export

Delete

Search

Edit

Copy

- 6. The screen showing the fields selected for this filter appears.
- 7. Click "Next"

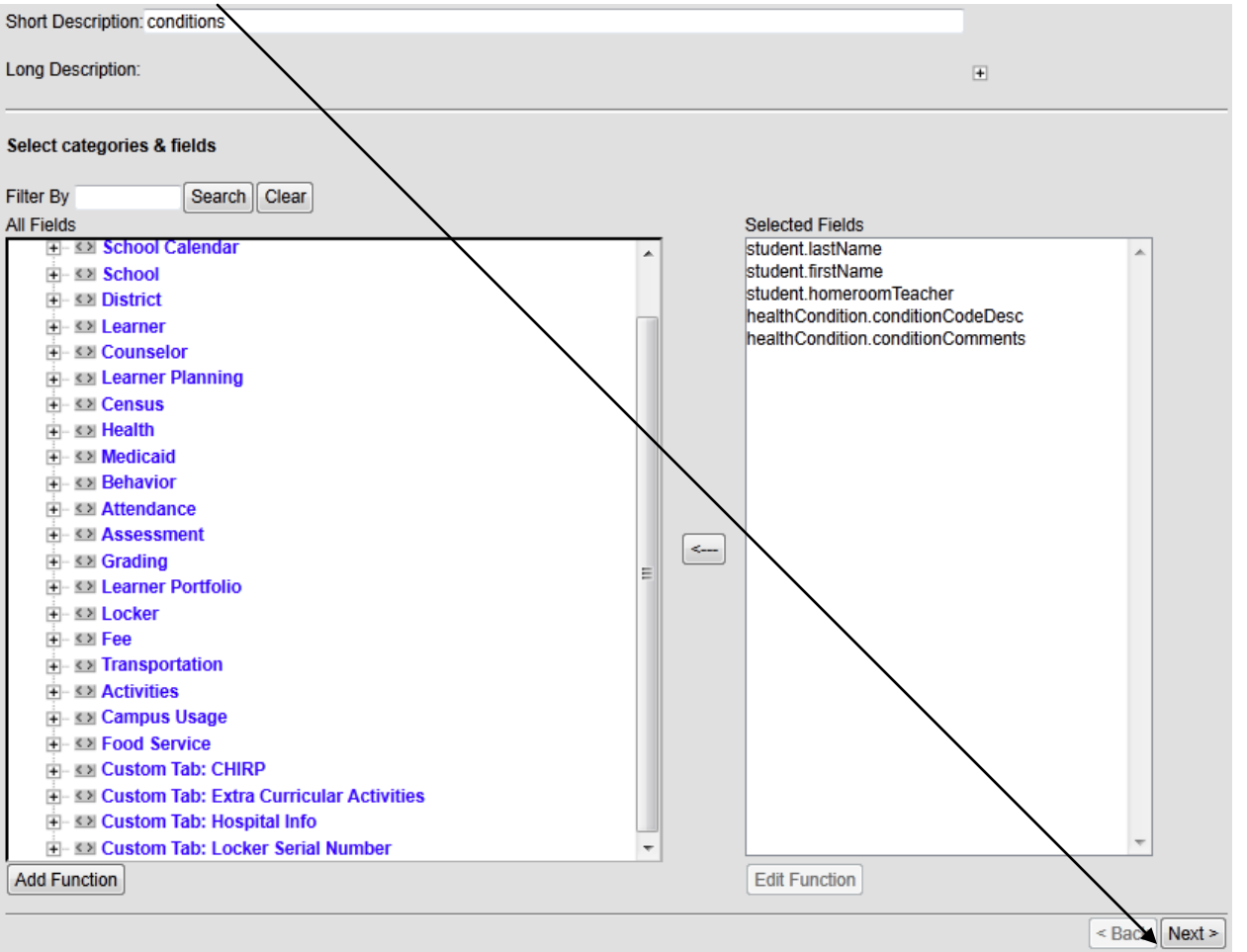

- 8. At this screen, click on the dropdown menu beside "student.homeroomTeacher and choose "Contains"
- 9. In the "Value" row, type in the teacher's last name

| Filter the da                                                                                                    | ata            |                                                                                                    |   |           |
|----------------------------------------------------------------------------------------------------|----------------|----------------------------------------------------------------------------------------------------|---|-----------|
| Field                                                                                                    |                | Operator                                                                                                 |   | Value     |
| student.lastName<br>student.firstName<br>student.homeroomTeacher<br>healthCondition.conditionCodeDesc<br>healthCondition.conditionComments |                |                                                                                                    | • |           |
|                                                                                                    |                |                                                                                                    | • |           |
|                                                                                                    |                | CONTAINS                                                                                                 | • | sulkowski |
|                                                                                                    |                | ;                                                                                                    |   |           |
|                                                                                                    |                | -                                                                                                    |   |           |
| Save To:                                                                                                    | O User Account | > >= <                                                                                                   |   |           |
|                                                                                                    | User Groups    | <=<br>IN<br>NOT IN<br>BETWEEN<br>LIKE<br>NOT LIKE<br>SOUNDS LIKE<br>CONTAINS<br>STARTS WITH<br>ENDS WITH |   |           |

< Back Next >

- 11. You can leave everything "as is" on this screen
- 12. Click "Save and Test"

| ormat the output file/report        | t.                                                                                                    |                                                  |           |   |               |           |            |        |
|-------------------------------------|----------------------------------------------------------------------------------------------------|--------------------------------------------------|-----------|---|---------------|-----------|------------|--------|
| ield                                | OutputSeq                                                                                                    | Sort                                             | Direction |   | Column Header | Alignment | Formatting | Length |
| udent.lastName                      |                                                                                                    |                                                  |           | Ŧ |               | -         | -          |        |
| udent.firstName                     |                                                                                                    |                                                  |           | Ŧ |               | -         | -          |        |
| udent.homeroomTeacher               |                                                                                                    |                                                  |           | Ŧ |               | -         | -          |        |
| ealthCondition.conditionCode        | eDesc 🔽                                                                                                    |                                                  |           | Ŧ |               | -         | -          |        |
| ealthCondition.conditionCom         | ments                                                                                                    |                                                  |           | Ŧ |               | -         | -          |        |
| ave To: User Account<br>User Groups | OLiberty<br>OMHS<br>OTwin Branch<br>Ad Center Administ<br>Ad Center Secretar<br>All Campus Users<br>Athletic Departmen<br>Attendance<br>Counselors - John `<br>Counselors - John `<br>Counselors - MHS<br>Dave and Alison<br>Disciplinary/Behavii<br>Elementary Secreta<br>Food Services<br>Health Staff | rators<br>ies<br>t<br>Young<br>or Staff<br>rries | E         |   |               |           |            |        |
|                                     |                                                                                                    |                                                  |           |   |               |           |            |        |
|                                     |                                                                                                    |                                                  |           |   |               |           | < B        | ack Ne |

- 13. The report appears with the student names, teacher, condition(s), and any comments that might have been added in Infinite Campus.
- 14. Click on "Print" and give the list to the teacher

| 🥘 М          | ozilla Firefox                               |                                                                                                    |                      |                          |                                      |                                                                 |  |  |  |  |
|--------------|----------------------------------------------|----------------------------------------------------------------------------------------------------|----------------------|--------------------------|--------------------------------------|-----------------------------------------------------------------|--|--|--|--|
| <u>F</u> ile | <u>E</u> dit <u>V</u> iew Hi                 | <u>s</u> tory <u>B</u> oo                                                                                                    | kmarks <u>T</u> ools | Help                     |                                      |                                                                 |  |  |  |  |
|              | New <u>T</u> ab                              | Ctrl+T //infcampus_mishawaka.k12.in.us/campus/extract/adhocHTMLxsI?x=adhocAdHocFilter-listAdhocData&filterID=582&calendarID=calendarCookie&source=live |                      |                          |                                      |                                                                 |  |  |  |  |
|              | New Window Ctrl+N                            |                                                                                                    |                      |                          |                                      |                                                                 |  |  |  |  |
|              | Open File                                    | Ctrl+O                                                                                                    | her lotal K          | er 1otal Kecords:20      |                                      |                                                                 |  |  |  |  |
|              | Save Page <u>A</u> s                         | Ctrl+S                                                                                                    |                      |                          |                                      |                                                                 |  |  |  |  |
|              | S <u>e</u> nd Link                           |                                                                                                    | it.firstName         | student.homeroom leacher | healthCondition.conditionCodeDesc    | healthCondition.com                                             |  |  |  |  |
|              | Page Set <u>up</u><br>Print Preview<br>Print |                                                                                                    | na                   | Mrs. Sulkowski           | {ASTHMA}                             | ASTHMA                                                          |  |  |  |  |
|              |                                              |                                                                                                    | na                   | Mrs. Sulkowski           | {VISION/GLASSES}                     | VISION/GLASSES                                                  |  |  |  |  |
| ς            |                                              | Ctrl+P                                                                                                    | na                   | Mrs. Sulkowski           | {ADD/ADHD}                           | ADD/ADHD ADDERALL XR AT HOME, Seroquel at home                  |  |  |  |  |
|              | Import                                       |                                                                                                    |                      | M. C. 11.                | ADHD/Attention deficit disorder with | Added condition per census verification letter - parent comment |  |  |  |  |
|              | Work Offline                                 |                                                                                                    |                      | IVIIS. SUIKOWSKI         | hyperactivity                        | 6/9/11 AK                                                       |  |  |  |  |
|              | E <u>x</u> it                                |                                                                                                    |                      | Mrs. Sulkowski           | {VISION/GLASSES}                     | VISION/GLASSES                                                  |  |  |  |  |
| Co           | tton                                         | James                                                                                                    |                      | Mrs. Sulkowski           | {BLANK}                              | bathroom privileges during school /DRS NOTE                     |  |  |  |  |
| Co           | tton                                         | James                                                                                                    |                      | Mrs. Sulkowski           | {BLANK}                              | must be directed to go to the bathroom every 2 hrs              |  |  |  |  |
| Cotton       |                                              | James                                                                                                    |                      | Mrs. Sulkowski           | {VISION/GLASSES}                     | VISION/GLASSES                                                  |  |  |  |  |
| Ev           | ans                                          | Isaiah                                                                                                    |                      | Mrs. Sulkowski           | {VISION/GLASSES}                     | VISION/GLASSES                                                  |  |  |  |  |
| Ho           | laway                                        | Kayle                                                                                                    | e                    | Mrs. Sulkowski           | {VISION/GLASSES}                     | VISION/GLASSES                                                  |  |  |  |  |
| Holaway      |                                              | Kayle                                                                                                    | e                    | Mrs. Sulkowski           | {ADD/ADHD}                           | ADD/ADHD Adderall 10 mg                                         |  |  |  |  |
| Hufkens      |                                              | Chaz                                                                                                    |                      | Mrs. Sulkowski           | {ADD/ADHD}                           | ADD/ADHD                                                        |  |  |  |  |
| Hufkens      |                                              | Chaz                                                                                                    |                      | Mrs. Sulkowski           | {EMOTIONAL/PSYCHOLOGICAL}            | EMOTIONAL/PSYCHOLOGICAL                                         |  |  |  |  |
| Maure        |                                              | Nickla                                                                                                    | as                   | Mrs. Sulkowski           | {ADD/ADHD}                           | ADD/ADHD                                                        |  |  |  |  |
| Patrick      |                                              | Noel                                                                                                    |                      | Mrs. Sulkowski           | {HEART CONDITION}                    | HEART CONDITION heart murmur                                    |  |  |  |  |
| Ra           | Ramirez Jo                                   |                                                                                                    |                      | Mrs. Sulkowski           | {VISION/GLASSES}                     |                                                                 |  |  |  |  |
| Ra           | Ramirez John                                 |                                                                                                    |                      | Mrs. Sulkowski           | {ALLERGIES: MEDICATION}              |                                                                 |  |  |  |  |

- 15. After printing, close the report the program will go back to the screen where you typed the teacher name.
- 16. Type in the next teacher's name and repeat steps 11 through 14
- 17. When done printing for all teachers, you can click anywhere on the "Index" to go into another area.